## EBSCO eBook to Bluefire Reader (Android)

Install Bluefire Reader on your device. The first time it runs, you will be prompted to link your device to your Adobe account.

Enter Adobe ID and password to authorize your device to access DRM protected content and click the [Authorize] button to continue

Search for "runaway slaves : rebels on the plantation" in EBSCO eBooks Mobile Site

|                                                                                                    | bluefire                                                                                                    |
|----------------------------------------------------------------------------------------------------|----------------------------------------------------------------------------------------------------|
|                                                                                                    | Authorize this device with an Adobe ID                                                                                                    |
|                                                                                                    | your last page read between devices.                                                                                                    |
|                                                                                                    | Create a free Adobe ID                                                                                                    |
|                                                                                                    | Adobe ID                                                                                                    |
|                                                                                                    | Password                                                                                                    |
|                                                                                                    | Yes, I have read and agree to the License<br>Agreement& Privacy Policy. <u>Tap Here To</u><br>Baview                                                                                                    |
|                                                                                                    | Authorize                                                                                                    |
|                                                                                                    | Try the App Now                                                                                                    |
|                                                                                                    | Need help with Adobe ID?                                                                                                    |
|                                                                                                    |                                                                                                    |
|                                                                                                    |                                                                                                    |
|                                                                                                    |                                                                                                    |
|                                                                                                    |                                                                                                    |
|                                                                                                    |                                                                                                    |
|                                                                                                    |                                                                                                    |
|                                                                                                    |                                                                                                    |
|                                                                                                    |                                                                                                    |
|                                                                                                    |                                                                                                    |
|                                                                                                    |                                                                                                    |
|                                                                                                    |                                                                                                    |
|                                                                                                    |                                                                                                    |
| り<br>ら<br>ひ                                                                                                    | ⊐' 🕮 \land 12:55 м 👔                                                                                                    |
|                                                                                                    |                                                                                                    |
|                                                                                                    |                                                                                                    |
| * Resear                                                                                                    | h Da_ O Basic Se_ × +                                                                                                    |
| $\star$ Research                                                                                                    | h Da_ 💿 Basic Se_ X + 📃                                                                                                    |
| ★ Researce                                                                                                    | h Da © Basic Se x + = =,                                                                                                    |
| * Researd                                                                                                    | h Da ◎ Basic Se × + = =,<br>③ ssionmgr111&vid=1&hid=112 ★ Q ■<br>④ sionmgr111&vid=1&hid=112 ★ Q ■                                                                                                    |
| $\star$ Research $\leftarrow \rightarrow$ C                                                                                                    | h Da Basic Se × + = =,<br>sionngr111&vid=1&hid=112 ★ Q F<br>EBSCOhost                                                                                                    |
| * Research $\leftarrow \rightarrow \mathbf{C}$                                                                                                    | h Da  Basic Se × + = =,<br>G ssionmgr111&vid=1&hid=112 ★ Q ■<br>Compared by the state of the state of the       |
| * Researching:<br>* Pearching:<br>*Book Collection                                                                                                    | h Da. Basic Se. × + =<br>i i i is sionmgri 118vid=18hid=112 ★ Q I<br>i i i i i i i i i i i i i i i i i i i                                                                                                     |
| * Research<br>$\leftarrow \rightarrow$ C<br>Bearching:<br>eBook Collection<br>[runaway slaves                                                                                                    | Da. Basic Se. × + =<br>G ssionmgr111&vid=1&hid=112 ★ Q ■<br>EBSCOhost<br>EBSCOhost<br>rebels on the plantation × Q                                                                                                    |
| ★ Researching:     ■ Bearching:     ■Book Collection     Irunaway slaves     ■ Full Text                                                                                                    | Da ⊗ Basic Se × + = =<br>Sesionmgr111&vid=1&hid=112 ★ Q ■<br>EBSCOhost<br>EBSCOhost<br>rebels on the plantation × Q                                                                                                    |
| Researching:     eBook Collection     runaway slaves     Full Text     Download Avail                                                                                                    | h Da Basic Se × + = =<br>G ssionmgr111&vid=1&hid=112 ★ Q F<br>EBSCOhost<br>EBSCOhost<br>:rebels on the plantation × Q<br>the                                                                                                    |
| Researching:<br>eBook Collection<br>Funaway slaves<br>Full Text<br>Download Avai<br>Choses Database                                                                                                    | h Da. Basic Se. X + F<br>Sessionmgr1118vid=18hid=112 ★ Q F<br>EBSCOhost<br>EBSCOhost<br>rebels on the plantation × Q<br>bie<br>bie<br>bie                                                                                                    |
| Researching     eBook Collection     funaway slaves     Grand Arai     Choice Database                                                                                                    | b Da Basic Se x + E soionngr111&vid=1&hid=112 ★ Q F soionngr111&vid=1&hid=112 ★ Q F soionngr11  EBSCOhost EBSCOhost EBSCOhost EBscohost He soionngr11&vid=1&hid=112 ★ Q F soionngr11&vid=1&hid=112 ★ Q F soionngr11  EBscohost EBscohost EBscohos        |
| ★ Researching<br>elook Collection<br>Funaway Salese<br>- Full Text<br>- Deventional Areal<br>- Choice Distablese                                                                                                    | h Da Basic Se x + F<br>sionage 1118/de 18/hde 112 ★ Q F<br>EBSCOhost<br>EBSCOhost<br>rebels on the plantation x Q<br>Mer<br>Saesch Aptrens                                                                                                    |
| Researching:     elook Collection     funaway Salver     Autor     funaway Salver     dook Collection     funaway Salver     dook Collection     funaway Salver     theorem Database     View: Mobile Sit                                                                                                    | h Da Basic Se × + = =<br>sional sional s       |
| Researching     elook Collection     funaway slave:     funaway slave:     funaway s | h Da Basic Se X + F<br>Second Second Sec       |
| ★ Researching:     ■Gook Collection     Funaway slave:     □ Download Arai     Download Arai     Download Arai     Download Arai     Urev: Mobile Stat     Legal   Help                                                                                                    | h Da Basic Se × + = =<br>seionn gri 11 &vid= 1 & de  <br>EBSCOhost<br>EBSCOhost<br>ESSCOhost<br>rebels on the plantation × Q<br>ble<br>fut Site                                                                                                    |
| Researching:     elook Collection     frumaway slave:     Download Arai     Download Arai     those Database      View: Mobile Sit     Legul   Help                                                                                                    | h Da Basic Se X +<br>Sessionm gr111&vid=1&hid=112 ★ Q K<br>EBSCOhost<br>EBSCOhost<br>EBSCOhost<br>Ade<br>basch Options<br>Full Site                                                                                                    |
| Researching     Bearching     Book Collection     Fundary slave:     Goveridad Lange     Overidad Lange     View: Mobile Sit     Legal   Help                                                                                                    | h Da. Basic Se. X +<br>Second Second S  |
| Researching:     Bearching:     Book Collection     Fundary slave:     Guide State     Chicase Databases      View: Mobile Stat     Legal   Help                                                                                                    | h Da. Basic Se. × +<br>Second Second S  |
| ★ Resear     ← → (<br>Bareshing         eBook Collection         Full Text<br>Pull Text<br>Overried Ava<br>Chases Database<br>View: Mobile Sit<br>Legal   Help<br>Help<br>Help<br>Help<br>Help<br>Help<br>Help<br>Help<br>Help<br>Help<br>Help<br>Help<br>Help<br>Help<br>Help<br>Help<br>Help                                                                                                    | h Da. Basic Se. × +<br>Second Second S  |
| Researching     elook Collection     Full Text     Download Avai     Choses Database      View: Mobile Sit     Legal   Help                                                                                                    | h Da. Basic Se. × +<br>Sessionmgr111&vid=1&hid=112 ★ Q<br>Basic Second Second Sec |
| Researching     elook Collection     Full Text     Download Avai     Choise Database  View: Mobile Sit Legal   Help                                                                                                    | h Da Basic Se x + F<br>sister Site Basic Se x + F<br>sister Site Basic Se x + F<br>Basic Se x + F<br>Sister Site Basic Se x + F<br>Sister Site Site Site Site Siter Siter S            |
| Researching elock Collection Furnavys Javes     Auf Tex     Download Avai Choise Distabase View: Mobile Sis Legal   Hely                                                                                                    | h Da Basic Se x + F<br>sional Second Second Sec       |
| Researching:     elook Collection     furnaway Salves     Autor     furnaway Salves     furnaway Salves     furnaway Salv | b Da. Basic Se. X + F<br>signal Second Second  |

## Click the "Download (Offline)" link below the title

Enter your My EBSCOhost login information and click [Login] button

Optionally, click the "Create a new Account" link

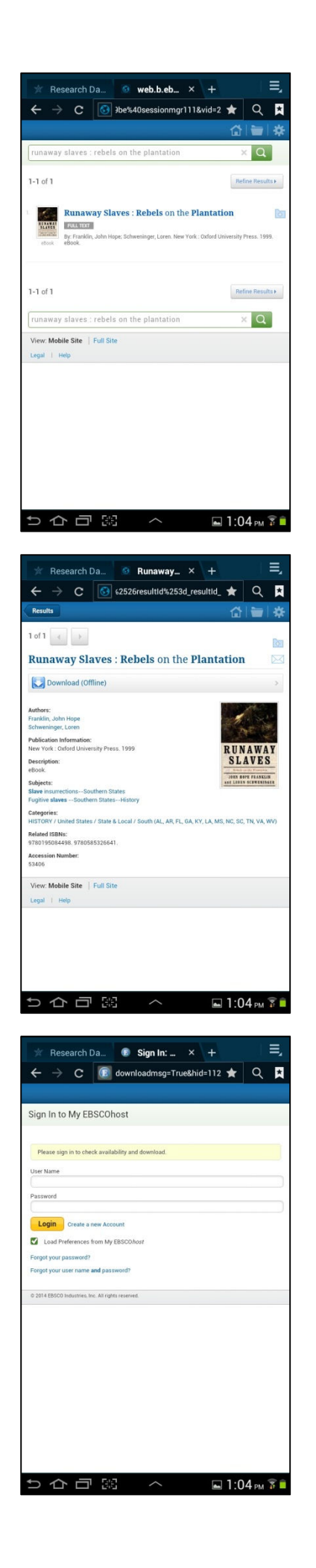

Adjust Checkout Period if necessary and click the [Checkout & Download] button

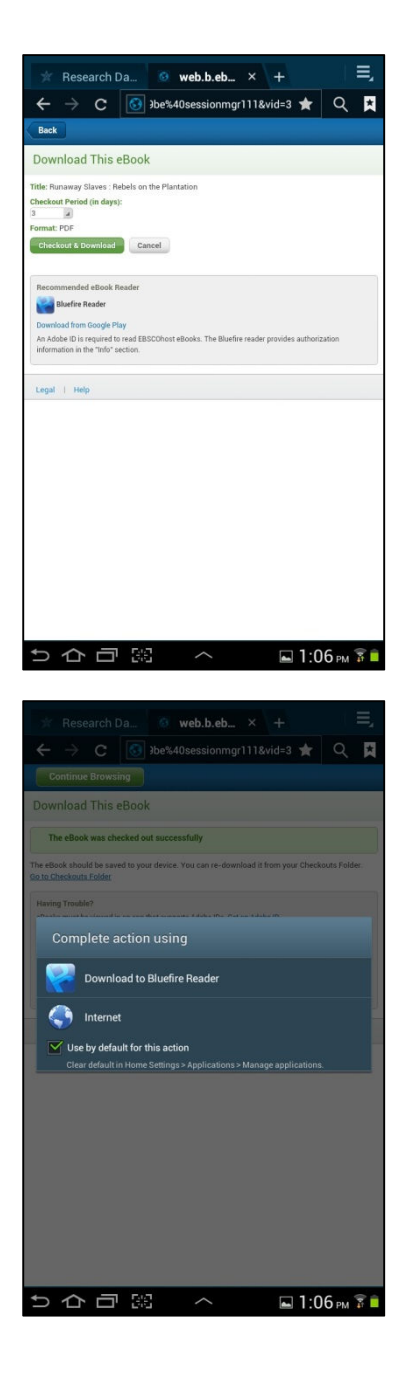

Check the **"Use by default for this action**" box Click the **"Download to Bluefire Reader**" option Bluefire Reader continues download of EBSCO eBook

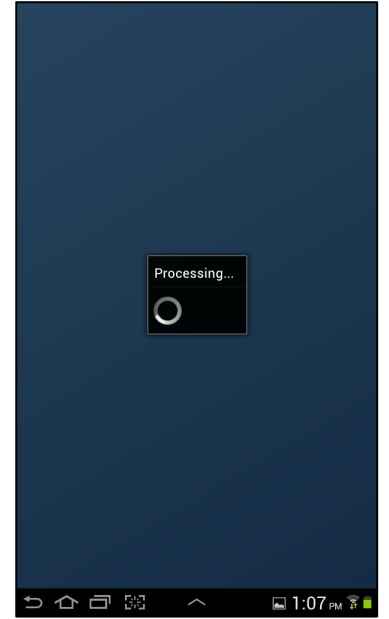

Click the [Read Now] button to begin reading your eBook

eBook opens for reading

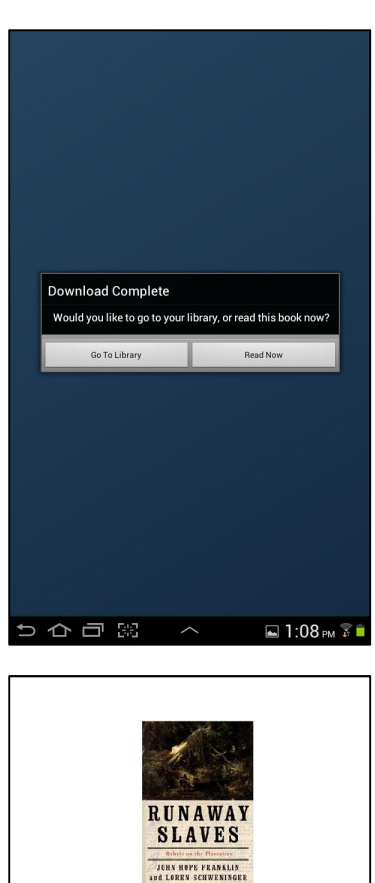

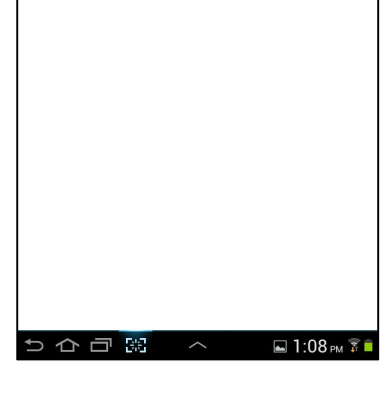